# Slik laster du ned Kirkepartner Basis for Mac

Her finner du en kort introduksjon til hvordan du laster ned og installerer Kirkepartner Basis. Veiledningen viser steg for steg på en Mac-maskin og nettleseren Safari. Ved bruk av andre nettlesere kan det være noen avvik. Likevel skal prosessen være likende.

1: Åpne en nettleser og skriv følgende inn i adressefeltet.

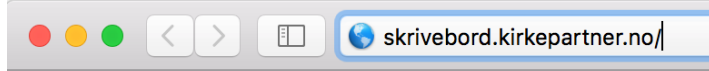

2: Velg deretter «Install Vmware Horizon Client» ved å trykke på følgende ikon:

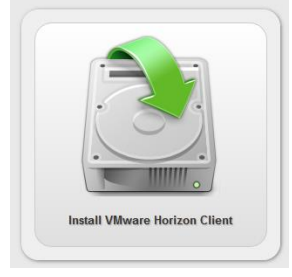

3: Under «VMware Horizon Client for Mac», trykk på lenken «Go to Downloads».

| ✓ VMware Horizon Client for Mac |            |                 |
|---------------------------------|------------|-----------------|
| VMware Horizon Client for macOS | 2018-09-06 | Go to Downloads |

4: På neste side, velg siste versjon.

# Download VMware Horizon Client for macOS

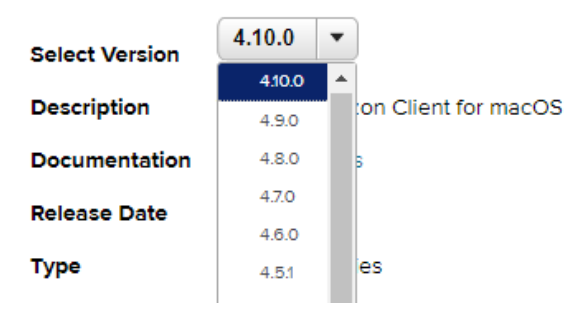

5: Trykk på «Download»-knappen. Ved å gjøre dette starter du nedlastingsprosessen av VMware Horizon Client.

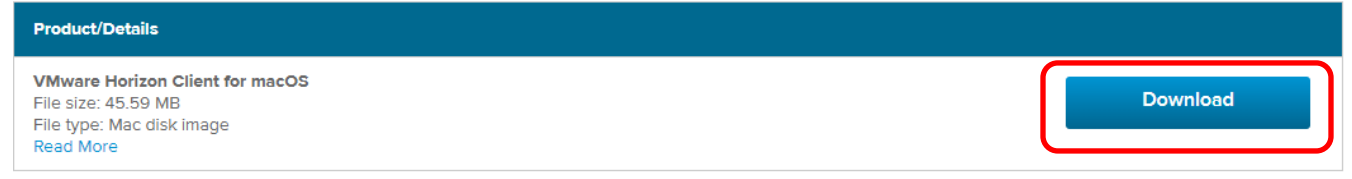

#### 6: Etter at programmet er lastet ned, åpne Finder.

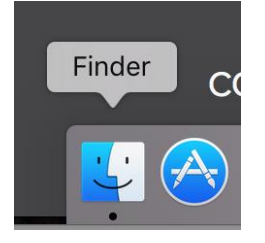

### 7: Let deg frem til Nedlastinger-mappen. Finn installasjonsfilen og dobbeltklikk på denne.

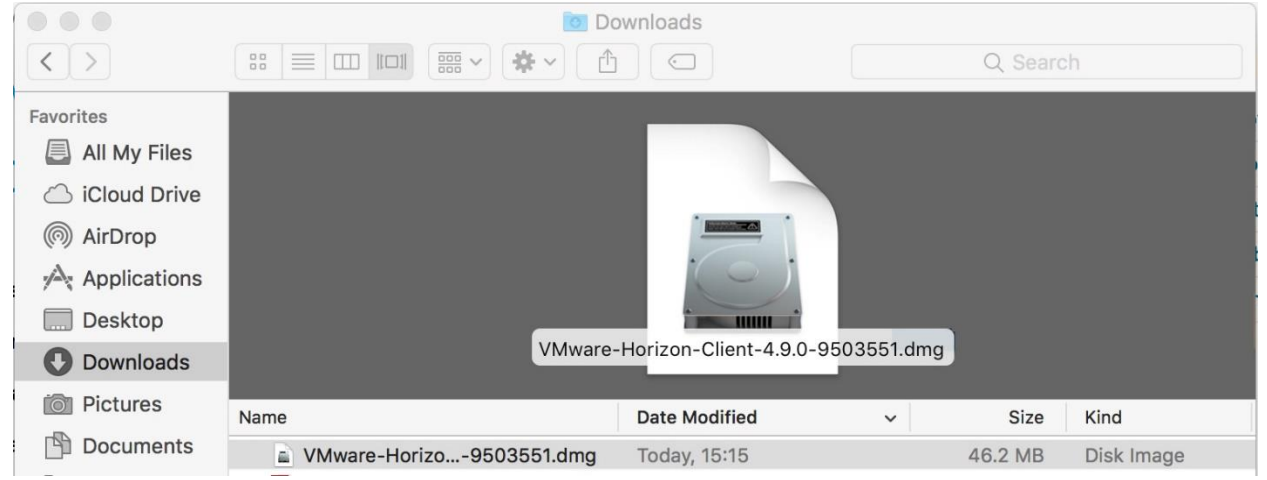

## 8: Godta lisensen til VMware Horizon Client ved å trykke på «Agree».

|                                                                                                    | VMware-Horizon-Client-4.9.0-9503551.dmg                                                                                                    |  |
|----------------------------------------------------------------------------------------------------|----------------------------------------------------------------------------------------------------|--|
|                                                                                                    | English 🗘                                                                                                    |  |
| IMPORTANT - Read this<br>License Agreement carefully<br>before clicking on the<br>"Agree" button. By clicking<br>on the "Agree" button, you<br>agree to be bound by the<br>terms of the License<br>Agreement. | VMWARE END USER LICENSE AGREEMENT<br>PLEASE NOTE THAT THE TERMS OF THIS END USER LICENSE<br>AGREEMENT SHALL GOVERN YOUR USE OF THE SOFTWARE,<br>REGARDLESS OF ANY TERMS THAT MAY APPEAR DURING THE<br>INSTALLATION OF THE SOFTWARE.<br>IMPORTANT-READ CAREFULLY: BY DOWNLOADING, INSTALLING,<br>OR USING THE SOFTWARE, YOU (THE INDIVIDUAL OR LEGAL<br>ENTITY) AGREE TO BE BOUND BY THE TERMS OF THIS END USER<br>LICENSE AGREEMENT ("EULA"). IF YOU DO NOT AGREE TO THE<br>TERMS OF THIS EULA, YOU MUST NOT DOWNLOAD, INSTALL, OR<br>USE THE SOFTWARE, AND YOU MUST DELETE OR RETURN THE<br>UNUSED SOFTWARE TO THE VENDOR FROM WHICH YOU<br>ACQUIRED IT WITHIN THIRTY (30) DAYS AND REQUEST A REFUND<br>OF THE LICENSE FEE, IF ANY, THAT YOU PAID FOR THE<br>SOFTWARE. |  |
|                                                                                                    |                                                                                                    |  |
|                                                                                                    | Print Save Disagree Agree                                                                                                    |  |

9: Dra programmet «VMware Horizon Client.app» over i Applikasjoner-mappen. Ved å gjøre dette installerer du programmet.

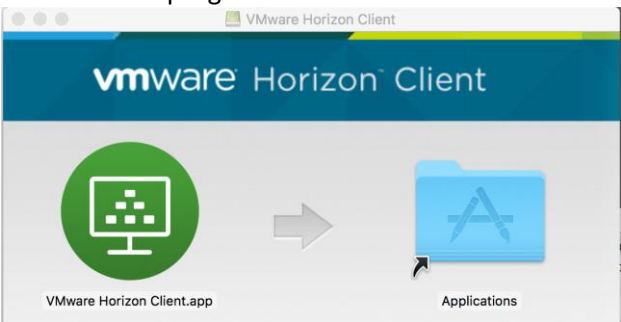

10: Åpne programmet ved å trykke på ikonet. Programmet ligger i «Dock».

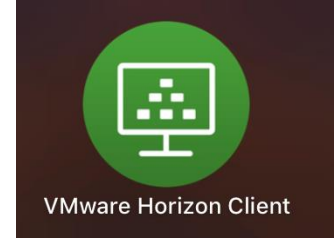

11: Trykk på plusstegnet over «New Server». Noen ganger kommer du rett til steg 12.

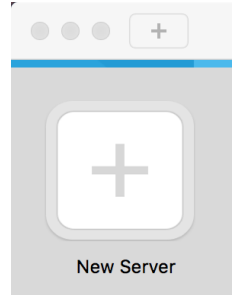

12: Skriv inn serveradressen, og trykk «Connect».

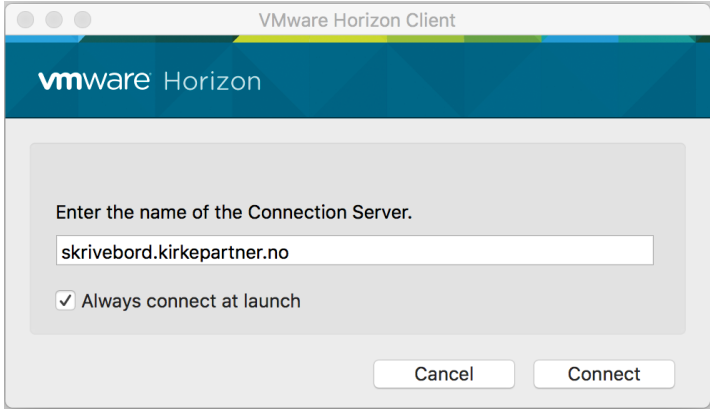